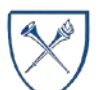

### What is the Project Team Reference dashboard?

The Project Team Reference dashboard provides a report of team members, their roles, and their committed effort for Sponsored Projects. It can be filtered by Award Operating Unit, Award, Project, Project Role, Team Member Name, and it the project is current or not.

**NOTE:** the committed effort listed in this report reflects the effort level specified in the original proposal to the agency or otherwise explicitly negotiated with the agency prior to the award. Similarly, the team members listed here are from the original proposal.

### Where do I find this report in EBI?

- 1. Log in to EBI: <u>https://dwbi.emory.edu/analytics</u>
- 2. Click on the Dashboards Menu in the upper right corner
- 3. In the FMS Sponsored folder, click the \*\*\*Project Team Reference\*\*\* link.

| Dashboards 🔻      | New <b>v</b> | Open 🔻         | Signed In As      | Chelsea   |
|-------------------|--------------|----------------|-------------------|-----------|
|                   |              | ^              |                   |           |
| Most Recent(***   | Project Tea  | am Reference   | *** - Project Tea | m Referer |
| 🕎 My Dashboard    |              |                |                   |           |
| All Emory         |              |                |                   |           |
| CSW - Aggrega     | ted Data     |                |                   |           |
| DNR - Donor       |              |                |                   |           |
| Error Reporting   | g            |                |                   |           |
| Executive Dasl    | hboard       |                |                   |           |
| FMS - Manager     | ment         |                |                   |           |
| FMS - Operatio    | nal          |                |                   |           |
| FMS - Sponsor     | ed           |                |                   |           |
| 📑 *** Project Tea | am Referen   | ICE ***        |                   |           |
| I *** SpeedType   | e Ref Looku  | ıp ***         |                   |           |
| E Award Analysi   | s Hardcopy   | (              |                   |           |
| 🜉 Award Analysi   | s Report     |                |                   |           |
| Budget to Actual  | ual Reportin | ng - Sponsored | d Projects        |           |
| Effort Analysis   | Report       |                |                   |           |

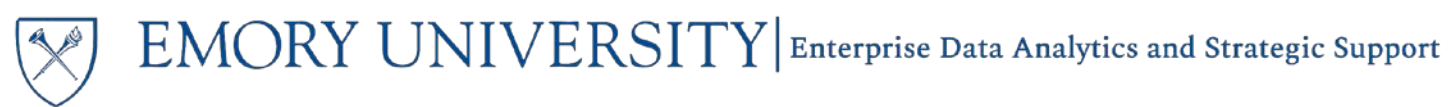

**Selecting Prompts** 

1. Select a Project, or choose All Column Values and select values for other prompts as needed.

**NOTE:** The Current Projects prompt defaults to All Column Values. Selecting Current will display projects where today's date falls between the Project Begin and Project End dates. Selecting Noncurrent will display projects where the Project End date is in the past or the Project Begin Date has not occurred yet.

|   | (All Column Values)   | • |
|---|-----------------------|---|
|   | 🗹 (All Column Values) |   |
|   | Current               |   |
| A | Noncurrent            |   |

Project Team Reference Award Operating Unit (All Column Values) • Award (All Column Values) • \* Project --Select Value--• Project Role (All Column Values) • Team Member Name (All Column Values) v Current Projects (All Column Values) Apply Reset 🔻

2. Click Apply.

**TIP:** Remember, a required prompt is indicated by an \*. The only required prompt on this page is the Award Operating Unit prompt. '(All Column Values)' is a valid prompt selection even for required prompts.

**NOTE:** There is no time prompt for this report. Data will display as of today's date or based on the Current Projects prompt selections.

#### Available Views for the Report

After you have applied your prompts and results have populated on the report, you will see a view selector drop down menu near the middle of the page. There are two views available for the Project Team Reference dashboard.

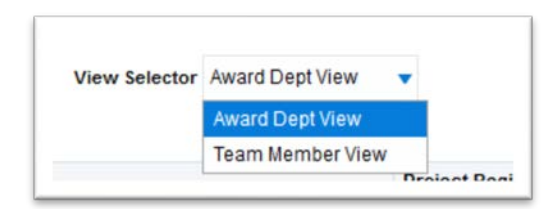

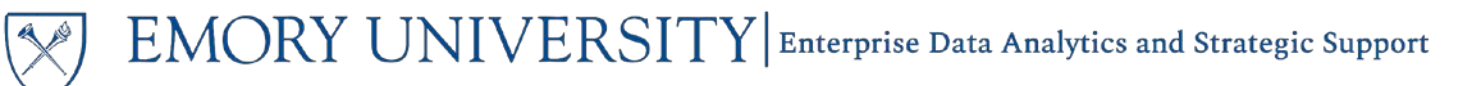

1. The Award Dept View is the default view for the report. It sorts the results by Award Department, Award, Award PI, and Project.

|                               |                                            |                    | View Selector Award Dept View •          |                    |                  |                    |                        |                      |                  |
|-------------------------------|--------------------------------------------|--------------------|------------------------------------------|--------------------|------------------|--------------------|------------------------|----------------------|------------------|
| Award Dept                    | Award                                      | Award Pl           | Project                                  | Project Begin Date | Project End Date | Team Member        | Project Role Desc      | Planned Project Role | Committed Effort |
| 736000- SOM: Pathology: Admin | 0000021698- IAVI Atlanta 2013: Non Federal | Allen,Susan        | 00030090- SOM Path: IAVI ATL 2013 Non Fe | 01/01/2013         | 12/31/2013       | Allen,Susan        | Principal Investigator | PI                   | 0%               |
|                               |                                            |                    | 00030091- Yerkes IAVI ATL 2013: Non Fede | 01/01/2013         | 12/31/2013       | Allen,Susan        | Principal Investigator | PI                   | 0%               |
|                               |                                            |                    |                                          |                    |                  | Hunter,Eric        | Co-Investigator        | COIN                 | 0%               |
|                               |                                            |                    | 00030092- ECON IAVI ATL 2013: Non Federa | 01/01/2013         | 12/31/2013       | Allen,Susan        | Principal Investigator | PI                   | 0%               |
|                               |                                            |                    |                                          |                    |                  | Streeb,Gordon L.   | Co-investigator        | COIN                 | 20%              |
| 816000- SPH: Global Health    | 0000001273- LATENT TUBERCULOSIS INFECTION  | Del Rio,Carlos     | G5277253-LATENT TUBERCULOSIS INFECTION   | 06/01/2009         | 11/30/2011       | Del Rio,Carlos     | Principal investigator | PI                   | 1%               |
| 821300- YRK: NND-Neuroscience | 0000001920- RICE AND PEAS IN THE DIASPORA  | Tookes, Jennifer S | G6379823- RICE AND PEAS IN THE DIASPORA: | 07/01/2009         | 07/31/2010       | Brown,Peter J      | Co-investigator        | COIN                 | 0%               |
|                               |                                            |                    |                                          |                    |                  | Tookes, Jennifer S | Principal Investigator | PI                   | 100%             |

Additional columns are available to include in the report. Simply right click on any column header and navigate to Include Column to see available options.

| Award                                         | †↓ Sort          | Column 🕨   | Project                    |     |  |  |
|-----------------------------------------------|------------------|------------|----------------------------|-----|--|--|
| 0000021698- IAVI Atlanta 2013: Non I          | Exclude          | e column   | 00030090- SOM Path;        |     |  |  |
|                                               | Include column 🔓 |            | Principle Investigator Id  |     |  |  |
|                                               | Move C           | olumn 🕨    | Planned Begin Date         | ľ   |  |  |
|                                               |                  |            | Planned End Date           |     |  |  |
|                                               |                  |            | Team Member Classification | A   |  |  |
|                                               |                  |            | Team Member Indicator      |     |  |  |
| 000001273-LATENT TUBERCULOS                   | 315              | Del Rio Ca | Team Member ID             | 1   |  |  |
| NFECTION                                      |                  | Derrue, et | Award Begin Date           | Ĩ   |  |  |
| 0000001920- RICE AND PEAS IN THE<br>DIASPORA: |                  | Tookes,Je  | Award End Date             | ) F |  |  |
|                                               |                  |            | 0                          |     |  |  |

2. The **Team Member View** sorts the results by Team Member name, and includes a subtotal for Committed Effort by the Team Member.

| View Selector | Team Member View 🔻 |  |
|---------------|--------------------|--|
|---------------|--------------------|--|

| Team Member               | Award                                      | Award PI                  | Project                                  | Project Begin Date | Project End Date | Project Role Desc      | Committed Effort |
|---------------------------|--------------------------------------------|---------------------------|------------------------------------------|--------------------|------------------|------------------------|------------------|
| Abramowitz,Ann J          | 0000001304- IPA                            | Abramowitz,Ann J          | G5256110- IPA                            | 09/01/2007         | 08/31/2009       | Principal Investigator | 14%              |
|                           | 0000010035- Intergovernmental Personnel Ag | Abramowitz,Ann J          | 00008388- Intergovernmental Personnel Ag | 09/01/2010         | 08/31/2012       | Principal Investigator | 5%               |
|                           |                                            |                           | 00019779- Assignment Agreement - CDC - M | 09/01/2011         | 08/31/2012       | Principal Investigator | 0%               |
| Abramowitz,Ann J Total    |                                            |                           |                                          |                    |                  |                        | 19%              |
| Acker, Timothy M          | 0000007951- Rational Design of NMDA NR2C/D | Acker, Timothy M          | 00005062- Rational Design of NMDA NR2C/D | 06/23/2010         | 04/30/2013       | Principal Investigator | 100%             |
| Acker, Timothy M Total    |                                            |                           |                                          |                    |                  |                        | 100%             |
| Agichtein, Yevgeny Eugene | 0000002068- ENRICHING FEATURE REPRESENTATI | Agichtein, Yevgeny Eugene | G6396860- ENRICHING FEATURE REPRESENTATI | 03/13/2009         | 03/14/2011       | Principal Investigator | 1%               |
|                           | 0000003135- ROBUST KNOWLEDGE ACUISITION FR | Agichtein, Yevgeny Eugene | G6373303- ROBUST KNOWLEDGE ACUISITION FR | 08/01/2009         | 07/31/2010       | Principal Investigator | 5%               |
|                           | 0000008173- Modeling and Inferring Searche | Agichtein, Yevgeny Eugene | 00005454- Modeling and Inferring Searche | 09/01/2010         | 08/31/2014       | Principal Investigator | 8%               |

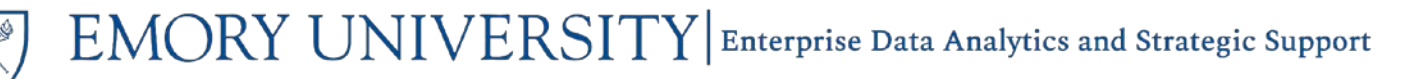

**TIP:** You can customize any report by right clicking on the column header. You can also customize the report by clicking on an individual cell to "Keep Only" or "Remove" that specific data. For more tips on customizations, see the <u>Using Customizations in EBI</u> job aid.

**IMPORTANT NOTE:** The committed effort listed in this report reflects the effort level specified in the original proposal to the agency or otherwise explicitly negotiated with the agency prior to the award. Many agencies allow a reduction in effort up to a certain threshold without agency prior approval (usually up to a 25% reduction). Effort reductions greater than this allowable threshold must have prior approval from the agency. Committed effort in Compass will be updated only upon the explicit approval of a change in effort.

#### More Information:

For additional assistance, please contact the Analytics & Reporting team via the **Finance Support Center**. Choose **Emory Business Intelligence (EBI)/Reporting** as your ticket category.